# Online Safety Parent Workshop

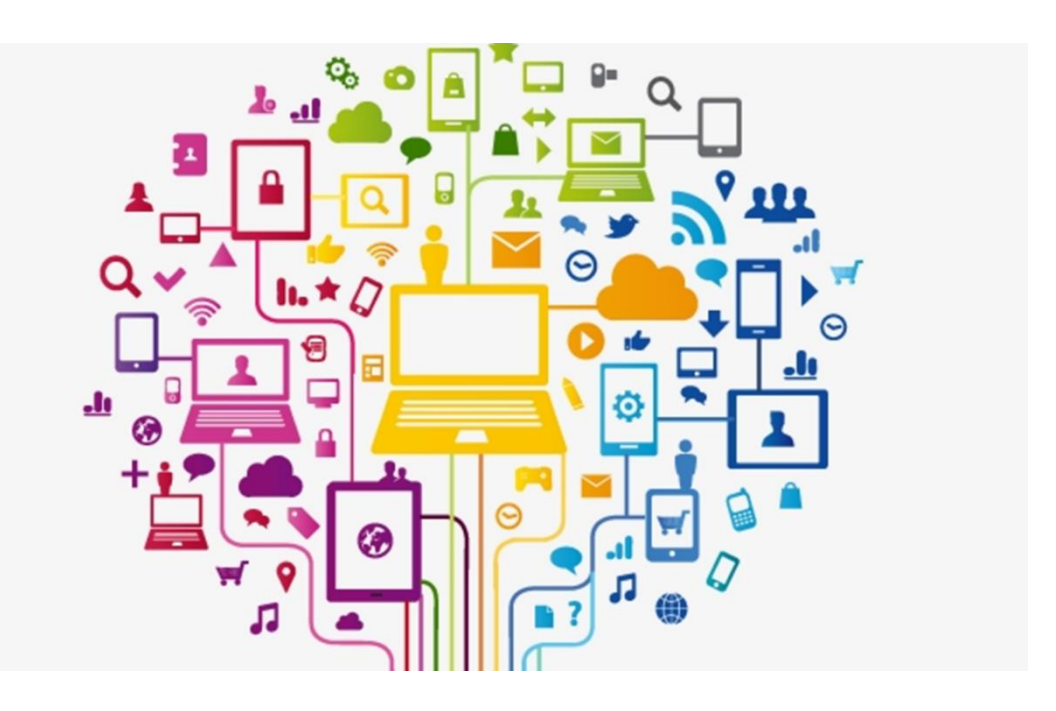

# February 2023

### Computing and Online Safety Lead: Miss Harrower Designated Safeguarding Leads: Mr Feeley, Mrs McVeigh and Mrs Calvert

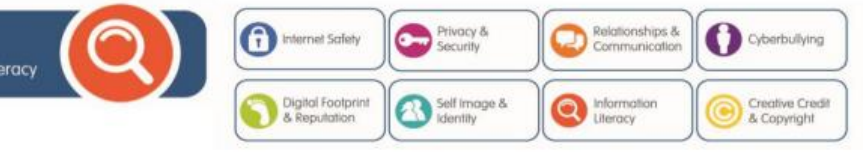

### Foundation Stage and Key Stage 1

| Year   | Category            | Lesson Title     | Description                                                                                                    |  |  |
|--------|---------------------|------------------|----------------------------------------------------------------------------------------------------|--|--|
|        | Going Places Safely |                  | Pupils learn that they can go to exciting places online, but they need to follow certain rules to remain safe.                                                                           |  |  |
|        | 0                   | A-B-C Searching  | Pupils search for pictures online by clicking on letters of the alphabet.<br>They learn that directory sites with alphabetical listings offer one way to<br>find things on the Internet. |  |  |
| FS /   | 0                   | Keep It Private  | Pupils learn that many websites ask for information that is private and discuss how to responsibly handle such requests.                                                                 |  |  |
| Tear 1 | © Q                 | My Creative Work | Pupils are introduced to the concept of having ownership over creative work. They practice putting their name and date on something they produce.                                        |  |  |
|        | Q                   | Sending Email    | Pupils explore how they can use email to communicate with real people within their schools, families, and communities.                                                                   |  |  |

| Year   | Category            | Lesson Title             | Description                                                                                                    |  |
|--------|---------------------|--------------------------|----------------------------------------------------------------------------------------------------|--|
|        | 1                   | Staying Safe Online      | Pupils understand that they should stay safe online by choosing websites that are good for them to visit, and avoid sites that are not appropriate for them.                        |  |
|        |                     | Follow the Digital Trail | Pupils learn that the information they put online leaves a digital footprint<br>or "trail." This trail can be big or small, helpful or hurtful, depending on<br>how they manage it. |  |
| Year 2 | Screen Out the Mean |                          | Pupils learn that children sometimes can act like bullies when they are<br>online. They explore what cyberbullying means and what they can do<br>when they encounter it.            |  |
|        | 0                   | Using Keywords           | Pupils understand that keyword searching is an effective way to locate information on the Internet. They learn how to select keywords to produce the best search results.           |  |
|        | 0                   | Sites I Like             | Pupils discuss criteria for rating informational websites and apply them to<br>an assigned site. Pupils learn that all websites are not equally good<br>sources of information.     |  |

| Year   | Category | Lesson Title        | Description                                                                                                    |  |  |
|--------|----------|---------------------|----------------------------------------------------------------------------------------------------|--|--|
|        | <b>•</b> | Powerful Passwords  | Pupils explore reasons why people use passwords, learn the benefits of using passwords, and discover strategies for creating and keeping strong, secure passwords.                      |  |  |
|        | Q        | My Online Community | Pupils explore the concept that people can connect with one another<br>through the Internet. They understand how the ability for people to<br>communicate online can unite a community. |  |  |
| Year 3 | 0        | Things for Sale     | Pupils examine product websites and understand that the purpose of the site is to encourage buying the product. Pupils learn methods used to promote products on these sites.           |  |  |
|        | •        | Show Respect Online | Pupils explore the similarities and differences between in-person and online communications, and then learn how to write clear and respectful messages.                                 |  |  |
|        | •        | Writing Good Emails | Pupils learn how to communicate effectively by email, taking into account the purpose and audience of their message, and the tone they want to convey.                                  |  |  |

### Key Stage 2

| Year   | Category           | Lesson Title                     | Description                                                                                                    |  |
|--------|--------------------|----------------------------------|----------------------------------------------------------------------------------------------------|--|
|        | 00                 | Rings of Responsibility          | Pupils explore what it means to be responsible to and respectful<br>of their offline and online communities as a way to learn how to<br>be good digital citizens.                                                     |  |
|        | <b>O</b>           | Private and Personal Information | How can you protect yourself from online identity theft? Pupils<br>think critically about the information they share online.                                                                                          |  |
| Year 4 | The Power of Words |                                  | Pupils consider that they may get online messages from other<br>kids that can make them feel angry, hurt, sad, or fearful. Pupils<br>identify actions that will make them Upstanders in the face of<br>cyberbullying. |  |
|        | 0                  | The Key to Keywords              | Pupils learn strategies to increase the accuracy of their keyword<br>searches and make inferences about the effectiveness of the<br>strategies.                                                                       |  |
|        | 00                 | Whose Is It, Anyway?             | Pupils learn that copying the work of others and presenting it as<br>one's own is called plagiarism. They also learn about when and<br>how it's ok to use the work of others.                                         |  |

| Year   | Category | Lesson Title               | Description                                                                                                    |  |  |
|--------|----------|----------------------------|----------------------------------------------------------------------------------------------------|--|--|
|        | 0        | Strong Passwords           | Pupils learn how to create secure passwords in order to protect<br>their private information and accounts online.                                                                          |  |  |
|        | 00       | Digital Citizenship Pledge | Pupils work together to outline common expectations in order to<br>build a strong digital citizenship community. Each member of the<br>class signs a We the Digital Citizens Pledge.       |  |  |
| Year 5 | 0        | You've Won a Prize!        | Pupils learn what spam is, the forms it takes, and then identify strategies for dealing with it.                                                                                           |  |  |
|        | 0        | How to Cite a Site         | Pupils reflect on the importance of citing all sources when th<br>do research. They then learn how to write bibliographical<br>citations for online sources.                               |  |  |
|        | 000      | Picture Perfect            | Pupils learn how photos can be altered digitally. They will<br>consider the creative upsides of photo alteration, as well as its<br>power to distort our perceptions of beauty and health. |  |  |

| Year   | Category | Lesson Title          | Description                                                                                                    |
|--------|----------|-----------------------|----------------------------------------------------------------------------------------------------|
|        | 0        | Talking Safely Online | Pupils learn that the Internet is a great place to develop rewarding<br>relationships. But they also learn not to reveal private<br>information to a person they know only online.                                                                                |
|        | <b>C</b> | Super Digital Citizen | Pupils explore Spider-Man's motto, "with great power comes<br>great responsibility" through the lens of digital citizenship. They<br>create comic strips show a digital superhero who witnesses an act<br>of poor digital citizenship, and then helps resolve it. |
| Year 6 | •        | Privacy Rules         | Pupils learn that children's websites must protect their private<br>information. They learn to identify these secure sites by looking<br>for their privacy policies and privacy seals of approval.                                                                |
|        | 00       | What's Cyberbullying? | Pupils explore how it feels to be cyberbullied, how cyberbullying<br>is similar to or different than in-person bullying, and learn<br>strategies for handling cyberbullying when it arises.                                                                       |
|        | <u>8</u> | Selling Stereotypes   | Pupils explore how the media can play a powerful role in shaping<br>our ideas about girls and boys. They practice identifying<br>messages about gender roles in two online activity zones for kids.                                                               |

## Instagram

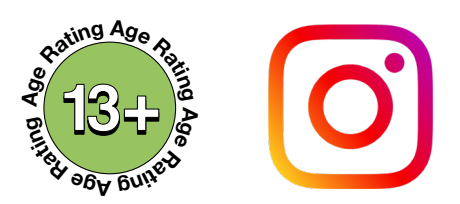

Instagram is a mobile based photo-sharing app which allows users to share pictures and videos either publicly or privately. Just like other social networks, you can interact with other users on Instagram by following them, commenting on their posts, liking their posts, tagging and private messaging. Keep in mind that when your profile is created and set to public, anyone can find and view your profile, along with all of your photos and videos.

Stay safe on Instagram using the instructions on Privacy, Blocking & Reporting below.

## Privacy

### Set your account to private using these simple instructions:

On your profile tap \_\_\_\_\_ in the top right corner then tap on Settings.

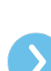

Scroll down and tap on **Privacy**.

At the top beside **Private Account** swipe the tab to the right so it appears blue, your account is now **private**.

## Block

### Block a user using these simple instructions:

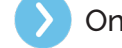

On the users profile, tap on the  $\bullet \bullet \bullet$ 

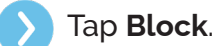

Tap **Block** again to be extra sure the contact has been blocked.

### 🖳 Report

Report an image using these simple instructions:

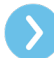

Locate the image you wish to report.

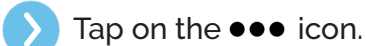

Tap Report. Select why and hit Submit.

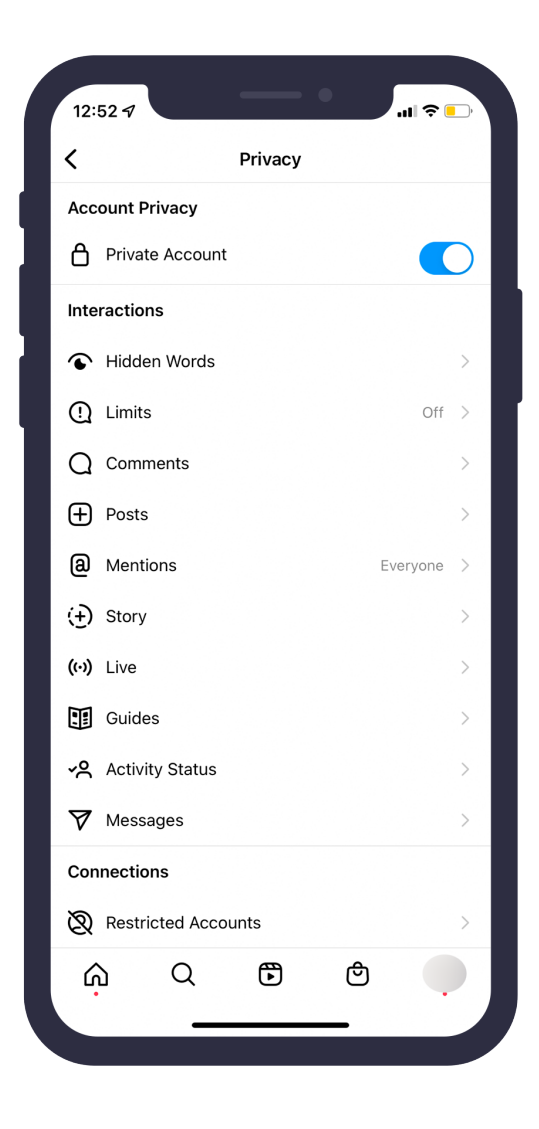

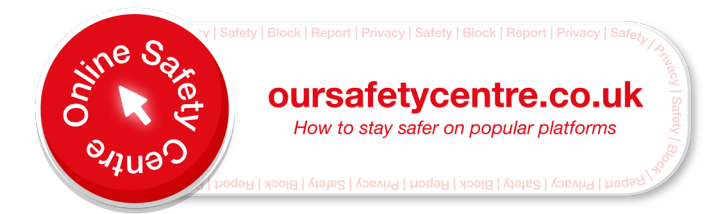

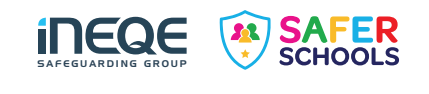

# Facebook

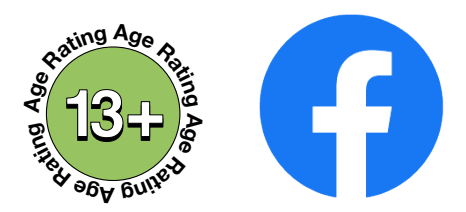

Facebook is one of the world's largest social media platforms, with over 2.27 billion active monthly users. It allows individuals to create profiles, upload photos and videos, connect with family and friends and share content from elsewhere on the web.

Stay safe on Facebook using the instructions on Safety & Privacy Settings, Blocking & Reporting below:

## **Settings**

### Adjust your safety settings on your Facebook account:

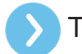

Tap on — in the bottom right hand corner.

Scroll down and tap on Settings & Privacy.

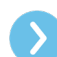

Select **Settings**.

## Block

### Block a user using these simple instructions:

Click on the user's profile and then tap on the ••• icon.

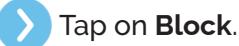

To confirm, tap on **Block** again.

### Report

### Report a user using these simple instructions:

Click on the user's profile and then tap on the ••• icon.

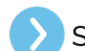

Scroll down and tap on Find Support or Report Profile.

Select what you think is wrong with the post.

Once you select an option that suits you, tap it and then tap **submit to Facebook** for review.

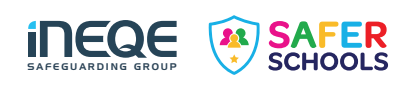

| 13:59 🕇                                               |                   | - •                          | all           | ? ■) |  |  |
|-------------------------------------------------------|-------------------|------------------------------|---------------|------|--|--|
| <                                                     | Settings          | & Privacy                    |               | ٩    |  |  |
| Preferences<br>Customize your experience on Facebook. |                   |                              |               |      |  |  |
| News                                                  | Feed              |                              |               |      |  |  |
| 💣 React                                               | ion Preferences   |                              |               |      |  |  |
| 🗘 Notifi                                              | cations           |                              |               |      |  |  |
| 🖍 Short                                               | cuts              |                              |               |      |  |  |
| 🌐 Langu                                               | uage and Region   |                              |               |      |  |  |
| 🕑 Media                                               | 3                 |                              |               |      |  |  |
| (Vour ·                                               | Fime on Faceboo   | k                            |               |      |  |  |
| 🐧 Dark                                                | ( Dark Mode       |                              |               |      |  |  |
| Audiene<br>Control who                                | ce and Visibil    | <b>ity</b><br>ts, stories ar | nd profile.   |      |  |  |
| Profile                                               | e Information     |                              |               |      |  |  |
| How I                                                 | People Find and C | Contact You                  | ı             |      |  |  |
| 🖷 Posts                                               |                   |                              |               |      |  |  |
| 🔀 Storie                                              | es                |                              |               |      |  |  |
| Follow                                                | vers and Public C | ontent                       |               |      |  |  |
| ₩<br>Home                                             | Watch Pages       | News                         | Notifications | Menu |  |  |
|                                                       |                   |                              | ,<br>         |      |  |  |

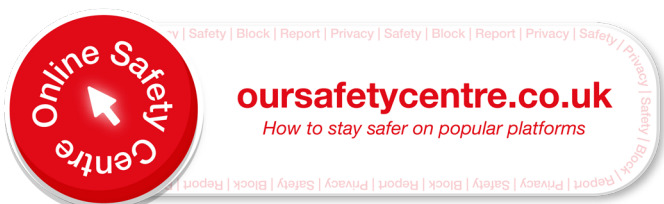

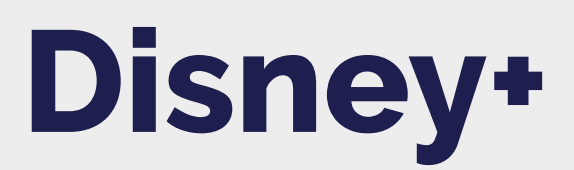

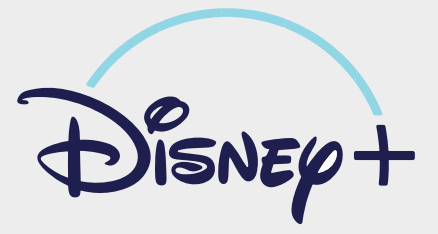

Disney+ has brought viewers some of our all time favourites from *The Lion King* to *Frozen*. With Disney +, users can watch all their favourite films and TV shows. Although this platform caters to a younger audience, there are some titles which might not be suitable for younger children.

Use our helpful guidance below to ensure a safe viewing experience.

#### Restrict certain content for your Disney+ account:

- From your web browser, visit Disney+.
- Log in to your account.
- Go to your Profile.
- Select Edit Profiles.
- You will see a list of the profiles you have made.
- Select the profile you want to change.
- Move the toggle to the right to switch on Kids Profile.
- Don't forget to hit **Save**.

#### Turn off Autoplay on your Disney+ account:

- Navigate to your **Menu**.
- Select Edit Profiles.
- Select the profile you want to turn Autoplay off on.
- Move the toggle to the right beside the profile you decide on.

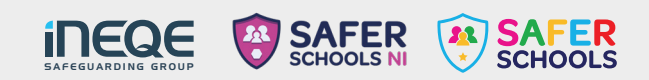

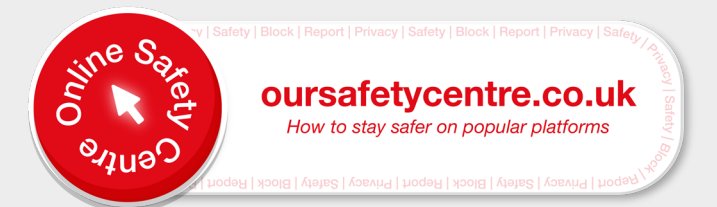

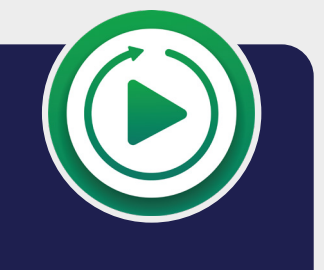

## Roblox

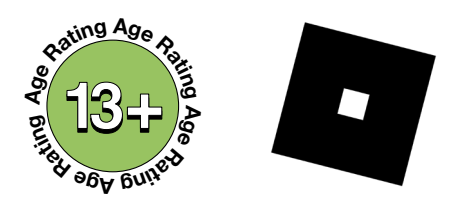

Roblox is a platform where users can create, access and play games. As there is a public forum on Roblox, children and young people could potentially be exposed to strangers and inappropriate content.

Stay safe on Roblox using the instructions on **Privacy**, **Reporting** and **Blocking** below.

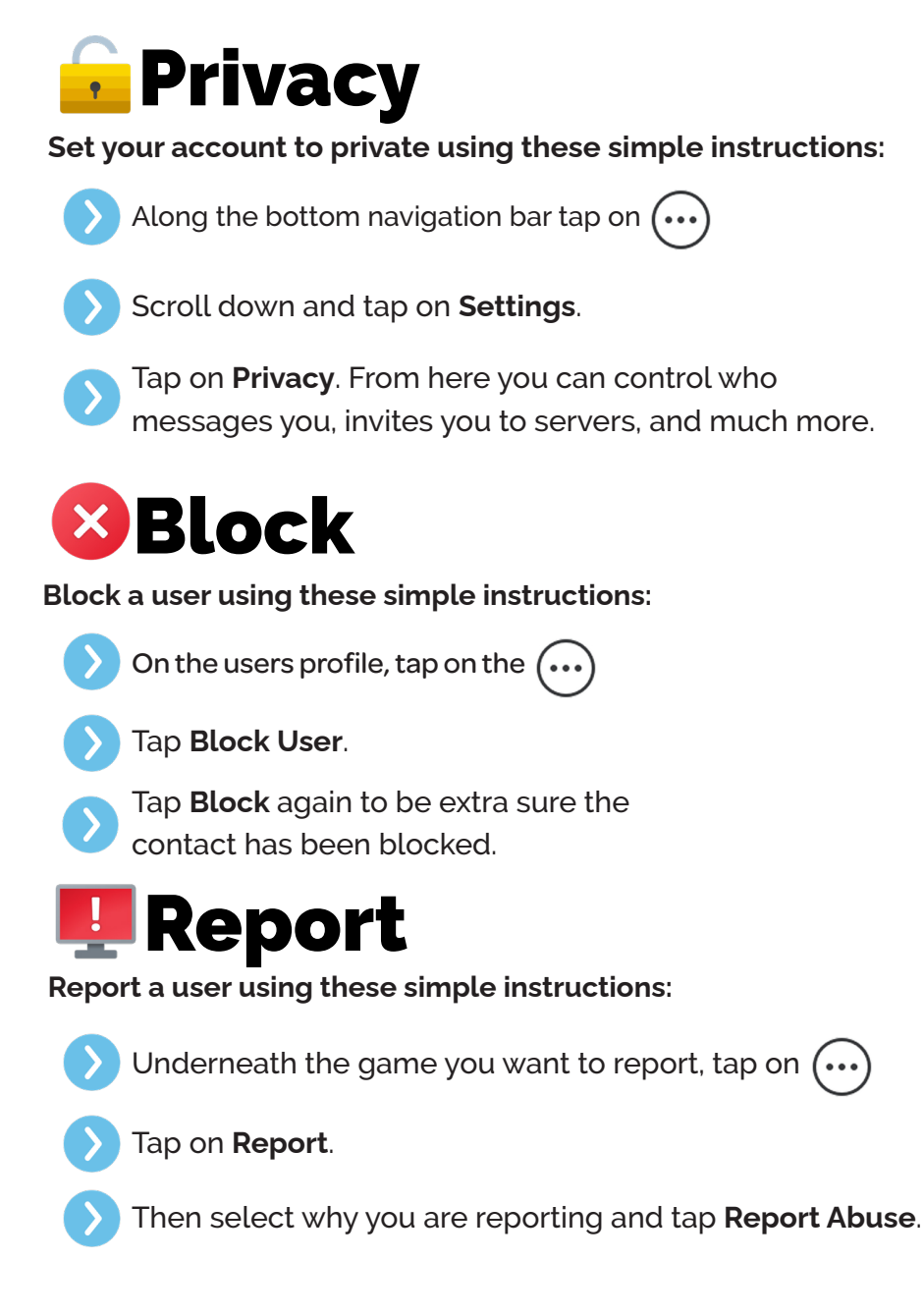

| × wattungrengt                   | unz1: 13+ |
|----------------------------------|-----------|
| < Setti                          | ngs       |
| My Settings                      |           |
| Privacy                          | ~         |
| Privacy Settings                 |           |
| Contact Settings                 | C         |
| Custom                           | ~         |
| Chat Filtering Level             | (         |
| 13+ Filtering                    | ~         |
| Who can message me?              | (         |
| No one                           | ~         |
| Who can chat with me in app?     | (         |
| No one                           | ~         |
| Who can chat with me?            | (         |
| No one                           | ~         |
| Other Settings                   |           |
| Who can invite me to private ser | rvers? (  |
| No one                           | ~         |
| Who can join me?                 | (         |

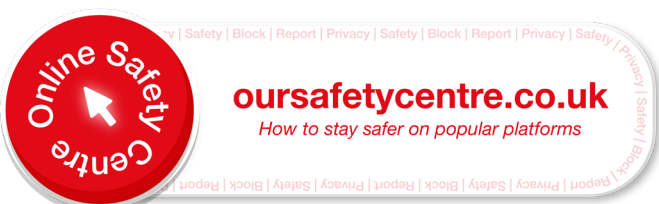

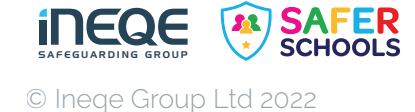

## **YouTube Kids**

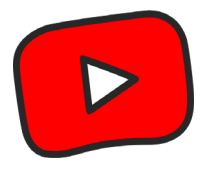

YouTube kids allows children and young people to watch and search for the shows they like and discover new ones. It contains videos that are uploaded to YouTube but it has an algorithm that pulls out appropriate videos for younger children.

Stay safe on YouTube Kids using the instructions on **Parental Controls**, **Blocking** & **Reporting** below.

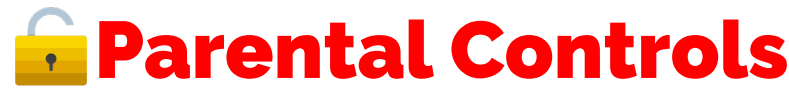

Configure the Parental Controls with these simple instructions:

- Tap on a in the bottom right corner of the app & then complete the multiplication.
  - Tap on **Settings** and then select your child's profile.
  - Enter your password. Here you can configure **content settings**, **allow search control** and **watch history**.

## Block

Block a video using these simple instructions:

- Select the video you want to block and then tap on  $igstar{igstar{a}}$
- Tap Block.

You can chose from two options, **Block this video only** or **Block entire channel**.

Select the video you want to report and then tap on

### 🖳 Report

Report a video using these simple instructions:

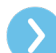

Select **Report**.

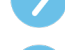

.

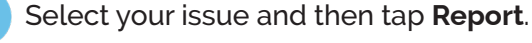

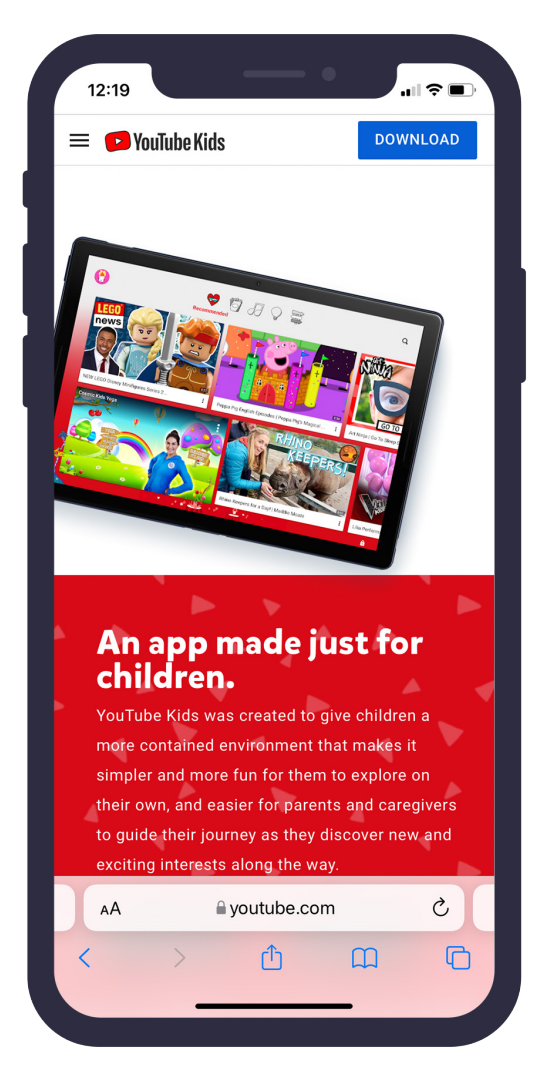

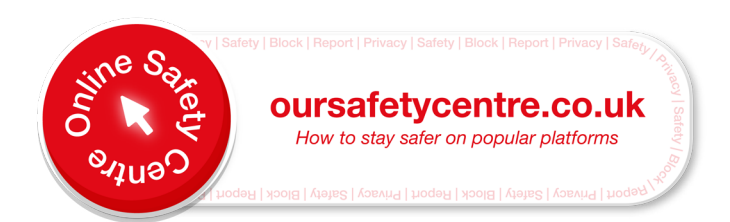

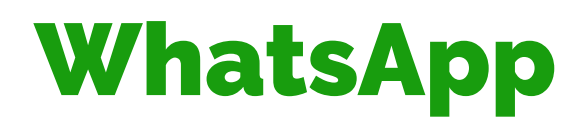

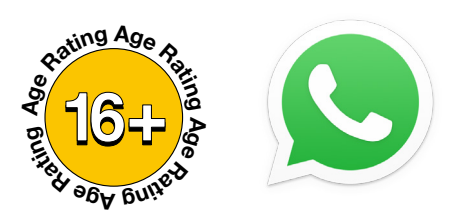

WhatsApp allows you to send messages, either one-on-one or in a group chat as well as calling and sharing pictures and videos. WhatsApp rules (Terms and Conditions of Service) require you to be 16 or older to use the app. It is important that you really know and trust the contacts you message and share stuff with. Anyone who has your phone number can add you on WhatsApp.

Stay safe on WhatsApp using the instructions on **Privacy**, **Blocking** & **Reporting** below.

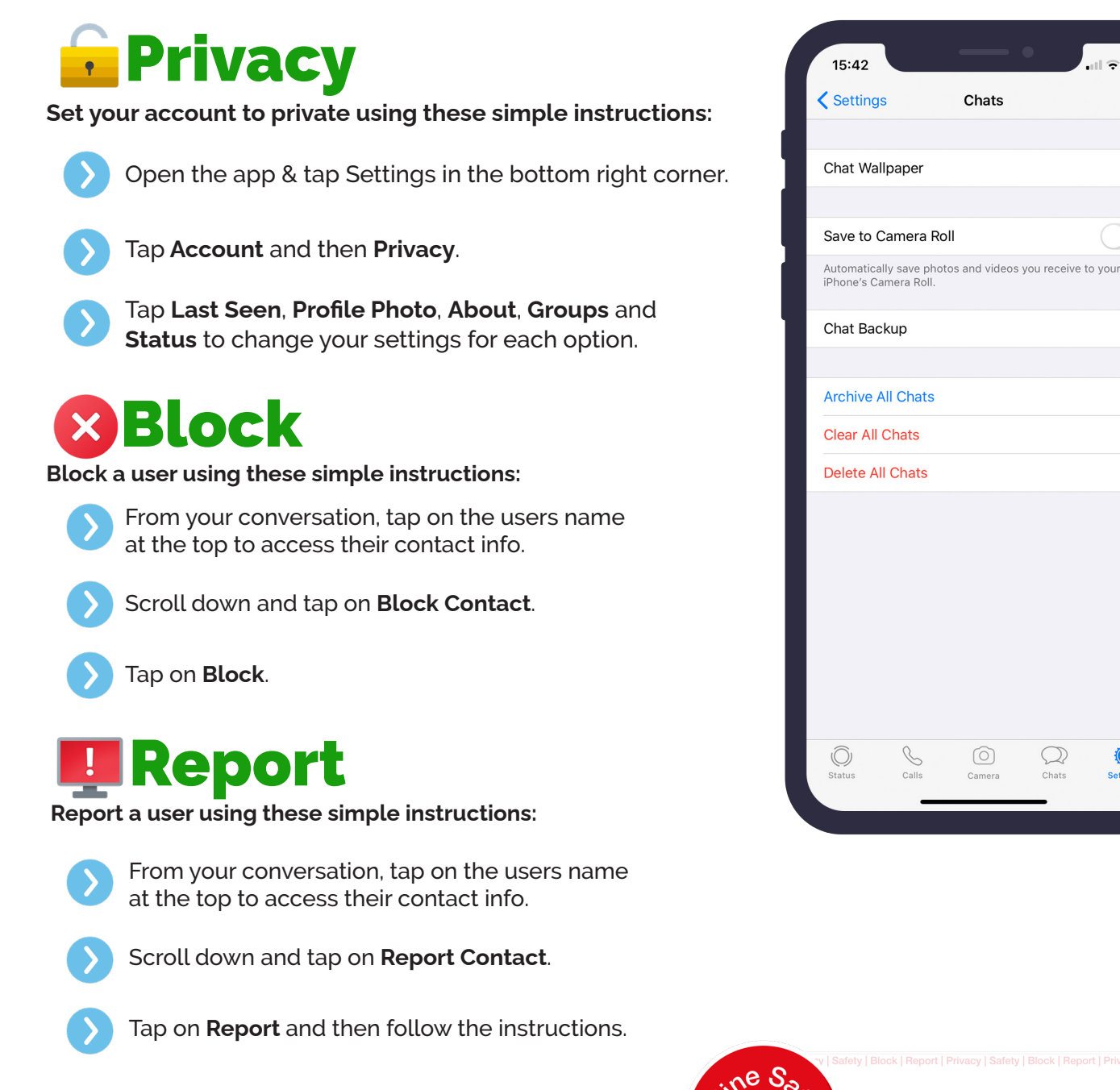

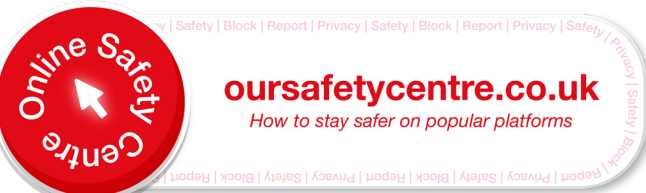

 $\mathcal{Q}$ 

© Ineqe Group Ltd 2022

SCHOOLS

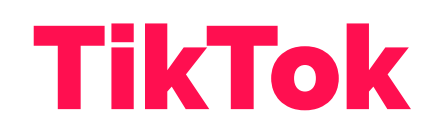

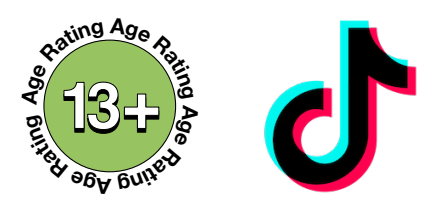

TikTok is a free social media platform used to create and share short videos. TikTok rules require the user to be 13 or older to use it and with parental consent if you're under 18. Users are able to create videos of themselves lip-syncing that can last up to 60 seconds. You are able to watch other user's streams & videos, you may be exposed to inappropriate content.

Stay safe on TikTok using the instructions on their **Digital Wellbeing** section, **Blocking** & **Reporting** below.

| 🖬 Digital Wellbeing                                                     | 12:44                                                                                 |
|-------------------------------------------------------------------------|---------------------------------------------------------------------------------------|
| Set up Restricted Mode, Screen Time Management on your Tik              | Tok app: <                                                                            |
| $\triangleright$ Tap on <b>Q</b> in the bottom right corner of the app. | Discoverability<br>Private account<br>With a private accou                            |
| $\bigcirc$ Tap on $\blacksquare$ in the bottom right corner of the app. | Suggest your acc                                                                      |
| Scroll down and tap on <b>Digital Wellbeing.</b>                        | Sync contacts and                                                                     |
| Block                                                                   | Personalization and<br>Ads personalizatio<br>Download your da<br>Get a copy of your T |
| Block a user using these simple instructions:                           | Safety                                                                                |
| Go to the profile of the user you wish to block.                        | ↓ Downloads                                                                           |
| Tap on •••                                                              | <ul><li>Comments</li><li>Mentions and</li></ul>                                       |
| Tap on <b>Block</b> and then confirm.                                   | See Following list                                                                    |
| Report                                                                  | <ul> <li>Stitch</li> <li>Liked videos</li> </ul>                                      |
| Report a user using these simple instructions:                          |                                                                                       |
| Go to the profile of the user you wish to report.                       |                                                                                       |
| Tap on ••• and then select <b>Report</b> .                              |                                                                                       |
| Select <b>Report Account</b> or <b>Report Content</b> .                 |                                                                                       |
| Select the reason you are reporting and hit <b>Submit</b> .             | v   Safety   Block   Reg                                                              |

| 12                   | 44.8                                                              |                                                                             |     |
|----------------------|-------------------------------------------------------------------|-----------------------------------------------------------------------------|-----|
| <                    | .44 8                                                             | Privacy                                                                     |     |
| Disc                 | overability                                                       |                                                                             |     |
| Priv<br>With<br>wate | ate account<br>a private account, only<br>th your videos. Your ex | y users you approve can follow you a<br>isting followers won't be affected. | and |
| Sug                  | gest your account to                                              | o others                                                                    | >   |
| Syn                  | c contacts and Face                                               | book friends                                                                | >   |
| Pers                 | onalization and data                                              |                                                                             |     |
| Ads                  | personalization                                                   |                                                                             | >   |
| Dov<br>Get           | <b>vnload your data</b><br>a copy of your TikTok c                | data                                                                        | >   |
| Safe                 | ty                                                                |                                                                             |     |
| $\overline{1}$       | Downloads                                                         | Of                                                                          | f>  |
| ©                    | Comments                                                          |                                                                             | >   |
| @                    | Mentions and tags                                                 |                                                                             | >   |
| 8                    | Following list                                                    | Only me                                                                     | e > |
| œ                    | Duet                                                              | Only me                                                                     | e > |
| ()                   | Stitch                                                            | Only me                                                                     | e > |
| Ö                    | Liked videos                                                      | Only me                                                                     | eΣ  |

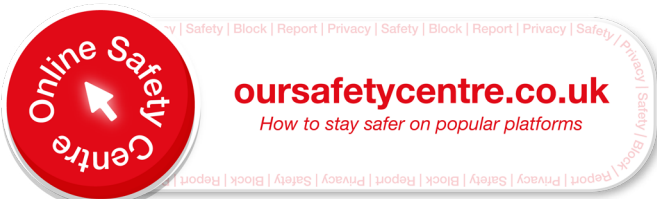

**il IEQE** 

SAFER SCHOOLS

## **Snapchat**

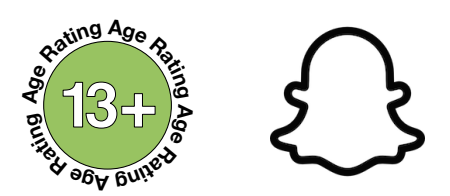

Snapchat is a social media platform used to share photos, messages and short videos. Users can configure how long their friends can see the images and videos they share. Content can be customised with filters, text and stickers. If the content is sent directly, it will disappear after it is viewed. Alternatively, if a user uploads content to their Story it will remain visible for 24 hours.

Stay safe on Snapchat using the instructions on Privacy, Blocking & Reporting below.

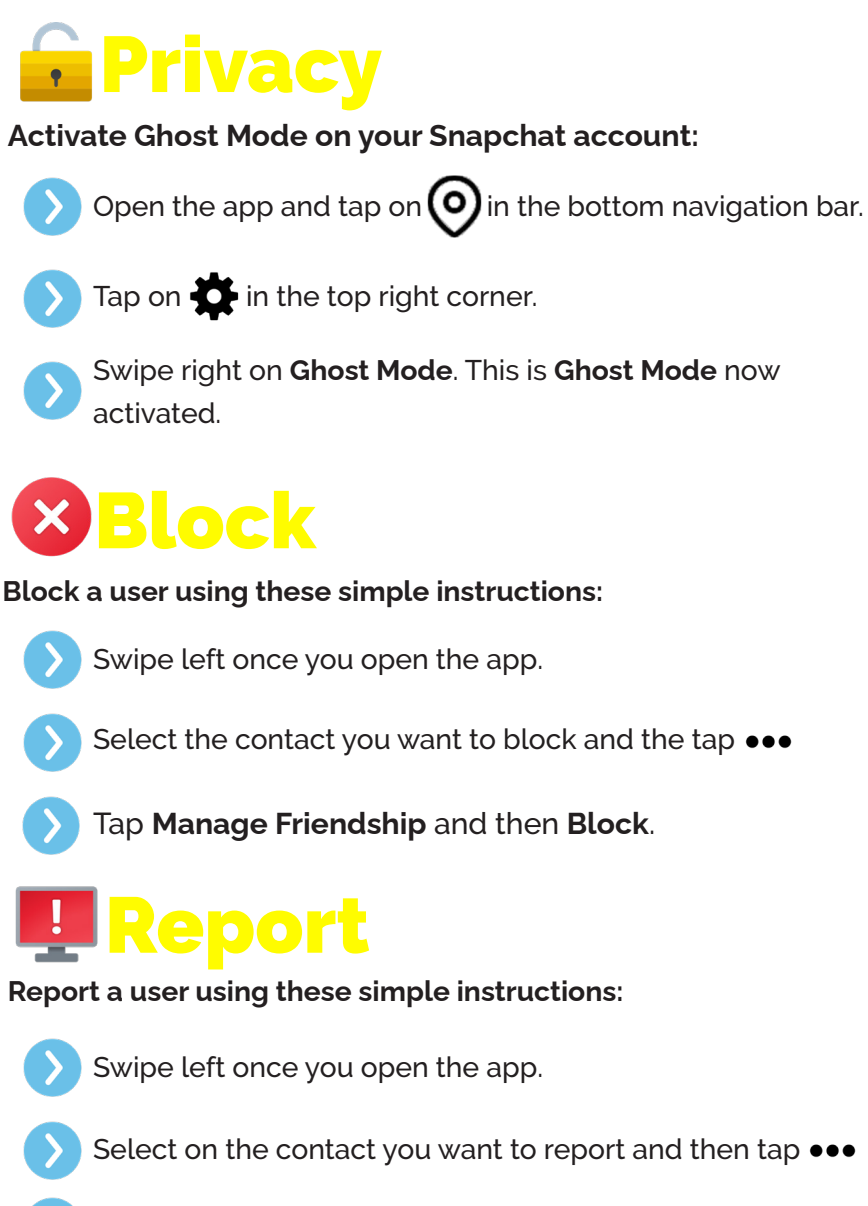

Tap Manage Friendship and then Report.

| 12:13 🗗  |                  | •          |   |
|----------|------------------|------------|---|
| <        | Setting          | 5          |   |
| ADDITIO  | NAL SERVICES     |            |   |
| PRIVACY  | CONTROLS         |            |   |
| Contact  | Me               | My Friends | > |
| View My  | y Story          | My Friends | > |
| See My   | Location         | Only Me    | > |
| Use My   | Cameos Selfie    | My Friends | > |
| See Me   | in Quick Add     |            | > |
| SUPPORT  |                  |            |   |
| I Need I | Help             |            | > |
| l Have a | Safety Concern   |            | > |
| l Have a | Privacy Question |            | > |
| FEEDBAC  | ĸ                |            |   |
| l Spotte | d a Bug          |            | > |
| l Have a | Suggestion       |            | > |
| Made F   | or Me Panel      |            | > |
| Shaka tr | Poport           |            |   |

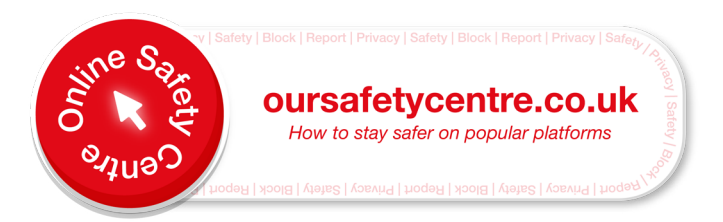

# Minecraft

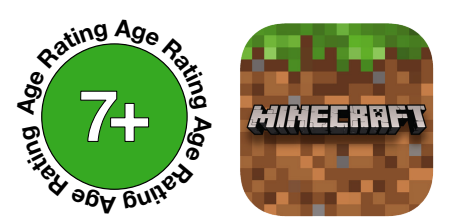

Minecraft is a multiplatform game where players explore created worlds and use building blocks alongside their imagination to customise these worlds. Users break existing blocks and use them to build and explore the different Minecraft environments. This means that other players can create whatever they want, which could lead to younger players coming across offensive content while exploring these random online worlds.

Stay safe on Minecraft using the instructions on muting, reporting & blocking below:

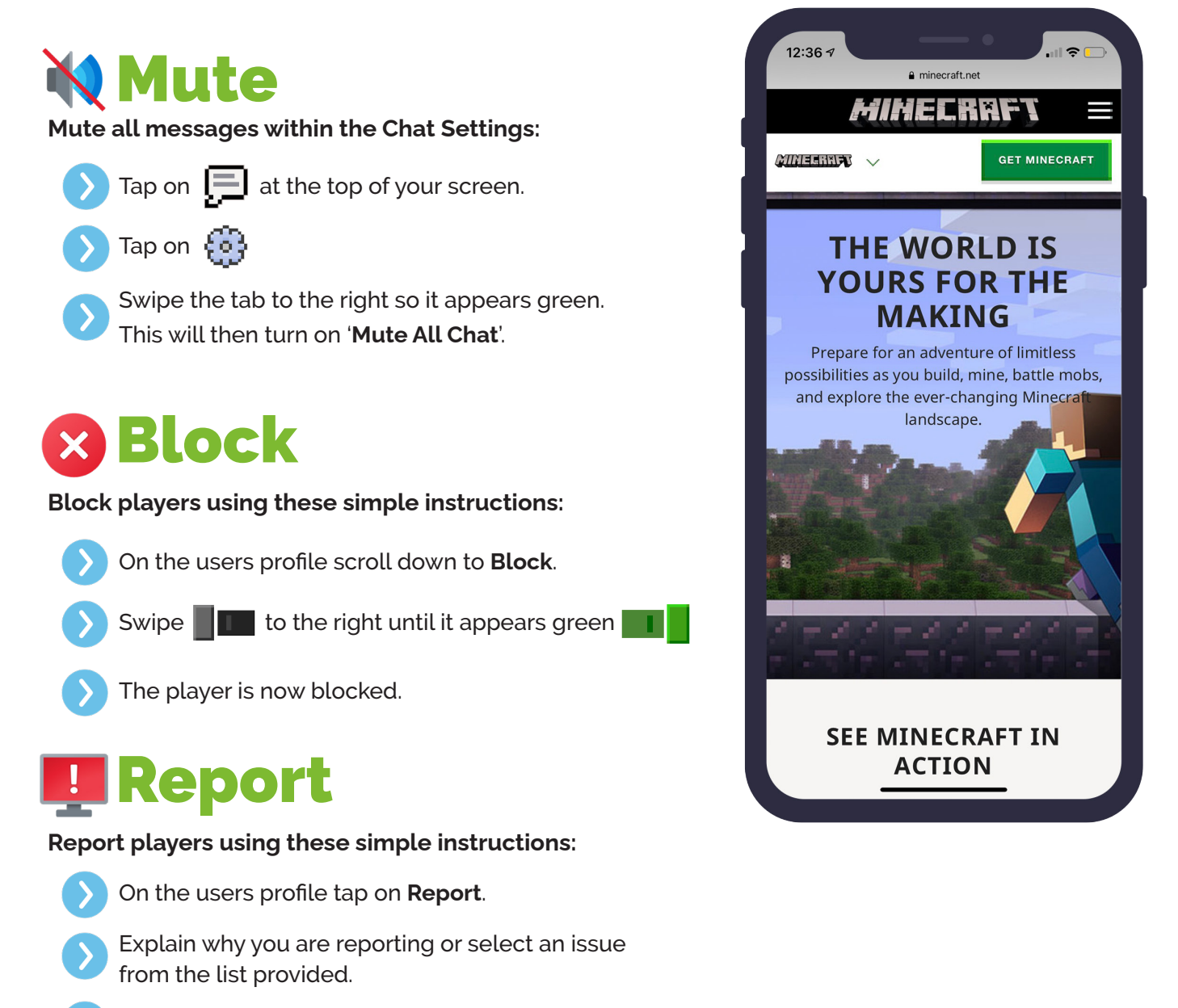

Tap on **Report** again.

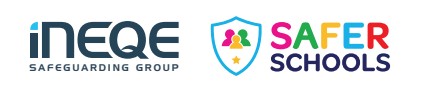

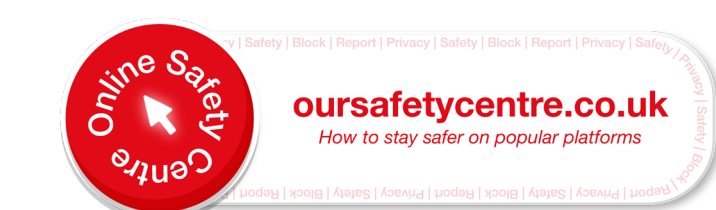

## **PlayStation 5**

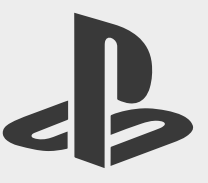

The PlayStation 5 (PS5) launched on the 15th of November 2020. Although different games carry different risks, PlayStation offers extensive parental controls for the PS5 to ensure a safer and more secure experience for children and young people in your care.

### **Parental Controls**

If your child or young person is receiving a PS5 as an upgrade from the PS4, simply sign in with the same Playstation Network. Your previously chosen parental controls from the PS4 will remain in place.

To access parental controls, you will need to use an internet browser to create your own account for Playstation Network as well as an account for each child. By setting up your child's account, you will automatically be designated as the family manager, ensuring full control over settings. Make sure you adjust settings to stop children from changing parental controls themselves.

#### To change Parental Settings on the Playstation Network:

- Sign in to your PlayStation Network account online.
- Go to Settings.
- Select the Family and Parental Controls and then Family Management.
- Select the account you wish to alter.

#### Here you can find the following features:

- Parents can choose to a preset restriction for 3 levels including; child, early teens, and late teens or older.
- Age Restrictions for all purchases can be set by a parent or carer.
- Parents can configure how long children and young people can play a PlayStation console with playtime restrictions.
- Playstation allows parents to turn off any features that facilitate in-game communication with other players. This can be turned on and off for specific games.
- Parents can set monthly spending limits on the account, to ensure no nasty surprises or 'bill shocks'.
- Playstation now offers the use of Virtual Reality (VR) headsets, please note these are not for use by any child under the age of 12 years old.
- You can also turn off internet browsing.

#### To block a user on your PlayStation Network follow these steps:

- Select your local user account, press up on the control pad to access the Function menu and select Friends.
- Either search for the online ID or select the user from your Friends list that you want to block.
- 3. Select Options and then Block to add the user to your 'Players Blocked' list.

#### To report a user on your PlayStation via their profile:

- 1. Open the **Player's** profile.
- 2. Press the Options button on your controller.
- 3. Select Report.

© Ineqe Group Ltd 2021

- 4. Choose Something in Profile.
- 5. Select the reason you're **reporting** the **player**, and then follow the instructions to complete the **report** and submit it directly to Sony.

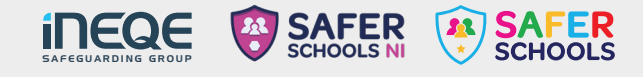

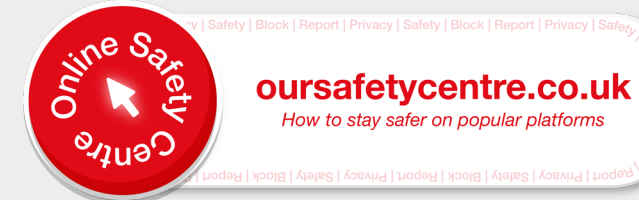

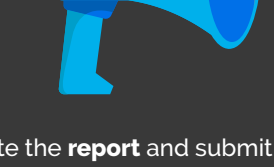

How to stay safer on popular platforms

# Xbox Series X and S

The Xbox Series X and the Xbox Series S, are the latest home video consoles to be released by Microsoft. The Xbox series X is considered higher-end hardware, with the ability to display high-resolution graphics than it's Series S counterpart.

Both consoles were released in November 2020 and are expected to be a major competitor against the latest PlayStation 5, as the two platforms have regular footing for dominance in the games market.

### **Parental Controls**

Xbox offers all families access to the Xbox Family Settings App, where users can set up a family group for managing all accounts and has the following features:

- Manage screen time and set limits on how long children and young people in your care can play. This can also be supplemented by weekly reports to provide insight.
- The **Ask a Parent** feature means parents receive an email when a child or young person in their care wants to purchase something. IF parents or carers choose, they can purchase it. You can also create a passkey to limit purchases or set up an allowance.
- Filter all content based on PEGI Rating systems.
- Manage what a child or young person in your care can do such as play online games, create and join clubs, add friends or engage in chat.
- You can choose who can communicate with children and young people in you care and modify shared information via their profiles.

#### Blocking users on the new Xbox is very simple. Just follow these steps:

- 1. Press the Xbox 🖄 button on the controller.
- 2. Select **people** and then the username of the person you wish to block, if this person is not on the friend's list, they will appear under recent players or you can search their username via **Find Someone**.
- 3. Select the profile and select block.

#### To report a user:

- 1. Press the Xbox 🖄 button on the controller.
- 2. Select **people** and then the username of the person you wish to block, if this person is not on the friend's list, they will appear under recent players or you can search their username via **Find Someone**.
- 3. Select the profile and select Report.

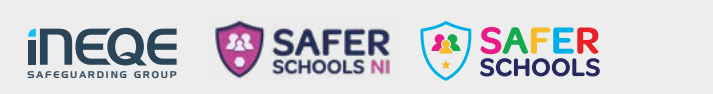

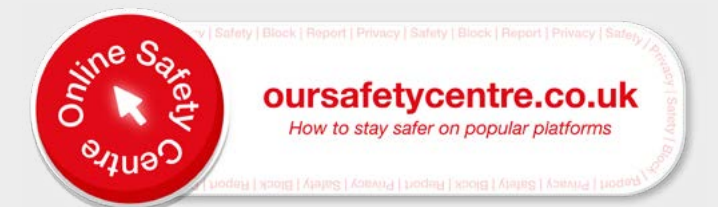

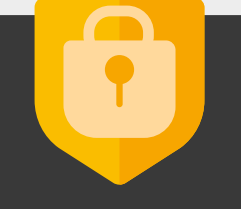

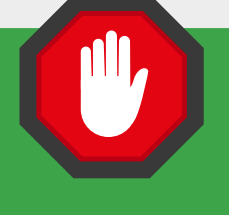

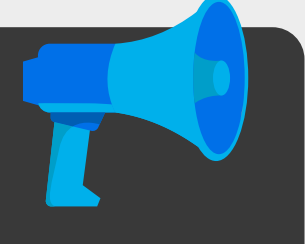

# Nintendo Switch

The Nintendo Switch was launched back in 2017 but continues to be popular. The console was the first 'Hybrid', meaning it was both portable and for home use. The console actually has a built-in screen, making it extremely popular with gamers of all ages.

### Parental Controls

Nintendo has designed an App called 'Nintendo Switch Parental Controls', specifically for parents to ensure a safer experience on the Switch. In this App, after making an account, you can take advantage of the following parental control settings:

### Here you can find the following features:

- Parents can control how long children and young people are allowed the play the Nintendo Switch. Parents can set time limits and an in-game alarm will let the young gamer know their time is up.
- Monitor what type of games a child or young person is playing via reports.
- Parents can choose to restrict certain games, based on PEGI Ratings.
- There is a feature to stop children and young people from posting screenshots taken on the Nintendo Switch to social media platforms.
- Restrict the ability to communicate with other players. This can be done on a game by game basis too.

#### Users can choose to block another use through the following actions:

- 1. Select user Icon via the Home menu and then press Add Friend.
- 2. From here, users select search for users you've played with which will deliver a list of all players.
- 3. From this list, identify the user you wish to block and select **block** and then **block** again to confirm.

In order to report a player, you must download the Nintendo Switch Online app on a smart device.

- 1. From your main menu, select your **vault**.
- 2. Select the **Records** square.
- 3. Select the player you wish to report and press A on your Nintendo Switch.
- 4. Add in your reasoning for making the report and the select **report** to submit.

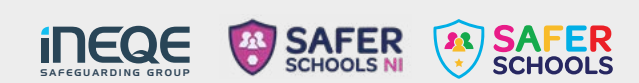

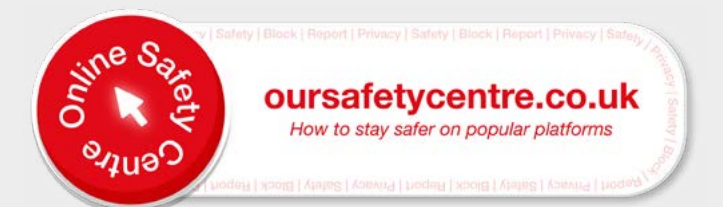

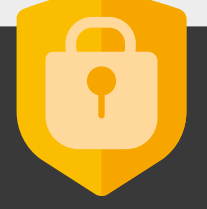